经验:浅谈Windows防黑的一些技巧(一)Microsoft认证考试 PDF转换可能丢失图片或格式,建议阅读原文

https://www.100test.com/kao\_ti2020/590/2021\_2022\_\_E7\_BB\_8F\_ E9\_AA\_8C\_EF\_BC\_9A\_E6\_c100\_590125.htm 本文通过七步设 置介绍了针对Windows 2000和Windows XP操作系统如何防范 非法用户入侵的"七招"。第一招:屏幕保护在Windows中 启用了屏幕保护之后,只要我们离开计算机(或者不操作计算 机)的时间达到预设的时间,系统就会自动启动屏幕保护程序

,而当用户移动鼠标或敲击键盘想返回正常工作状态时,系 统就会打开一个密码确认框,只有输入正确的密码之后才能 返回系统,不知道密码的用户将无法进入工作状态,从而保 护了数据的安全。 提示:部分设计不完善的屏幕保护程序没 有屏蔽系统的"Ctrl Alt Del"的组合键,因此需要设置完成之 后测试一下程序是否存在这个重大Bug。不过,屏幕保护最 快只能在用户离开1分钟之后自动启动,难道我们必须坐在计 算机旁等待N分钟看到屏幕保护激活之后才能再离开吗?其实 我们只要打开 Windows安装目录里面的system子目录, 然后找 到相应的屏幕保护程序(扩展名是SCR),按住鼠标右键将它们 拖曳到桌面上,选择弹出菜单中的"在当前位置创建快捷方 式"命令,在桌面上为这些屏幕保护程序建立一个快捷方式 此后,我们在离开计算机时双击这个快捷方式即可快速启 动屏幕保护。 第二招: 巧妙隐藏硬盘 在"按Web页"查看方 式下,进入Windows目录时都会弹出一句警告信息,告诉你 这是系统文件夹如果 " 修改该文件夹的内容可能导致程序运 行不正常,要查看该文件夹的内容,请单击显示文件",这 时单击"显示文件"就可以进入该目录了。 原因是

在Windows根目录下有desktop.ini和folder.htt两个文件作祟。 将这两个文件拷贝到某个驱动器的根目录下(由于这两个文件 是隐藏文件,之前必须在文件夹选项中单击"查看"标签, 选择"显示所有文件",这样就可以看见这两个文件了)。再 按"F5"键刷新一下,看看发生了什么,是不是和进 入Windows目录时一样。 接下来我们用"记事本"打 开folder.htt,这是用HTML语言编写的一个文件,发挥你的想 像力尽情地修改吧。 如果你不懂HTML语言也没关系,先找 到"显示文件"将其删除,找到"修改该文件夹的内可能导 致程序运行不正常,要查看该文件夹的内容,请单击显示文 件",将其改为自己喜欢的文字,例如"安全重地,闲杂人 等请速离开"。将"要查看该文件夹的内容,请单击"改为 "否则,后果自负!",接着向下拖动滑块到倒数第9行,找 到"(file://%TEMPLATEDIR%\wvlogo.gif)"这是显示警告信 息时窗口右下角齿轮图片的路径,将其改为自己图片的路径 ,例如用"d:\tupian\tupian1.jpg"替换"//"后面的内容, 记住这里必须将图片的后缀名打出,否则将显示不出图片。 当然,你还可以用像Dreamweaver、FrontPage这样的网页工具 做出更好的效果,然后只要将原文件拷贝到下面这段文字的 后面,覆盖掉原文件中"~"之间的内容就可以了。\*This file was automatically generated by Microsoft Internet EXPlorer 5.0 \*using the file %THISDIRPATH%\folder.htt. 保存并退出,按 "F5"键刷新一下,是不是很有个性?接下来要作的就是用" 超级兔子"将你所要的驱动器隐藏起来,不用重新启动就可 以欣赏自己的作品了。最后告诉大家一招更绝的,就是干脆 将folder.htt原文件中"~"之间的内容全部删除,这样就会给 打开你的驱动器的人造成一种这是一个空驱动器的假象,使 其中的文件更安全。 100Test 下载频道开通,各类考试题目直 接下载。详细请访问 www.100test.com